### Metropolian henkilökunnan Android-puhelimen asennusohje

Aseta ensin SIM-kortti puhelimen **SIM-korttipaikkaan 1**. SIM-korttipaikan 1 valinta on tärkeää, koska muussa tapauksessa puhelin ei toimi odotetulla tavalla.

1. Valitse kieli ja paina **Hyväksy**.

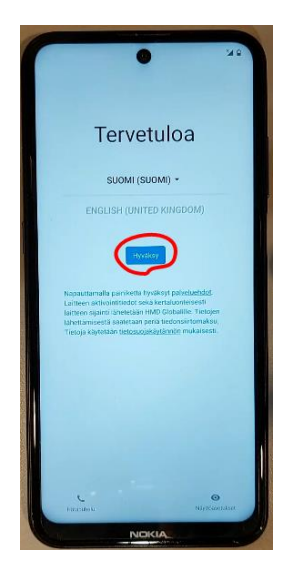

2. Paina Määritä mobiiliverkon avulla ja paina Jatka.

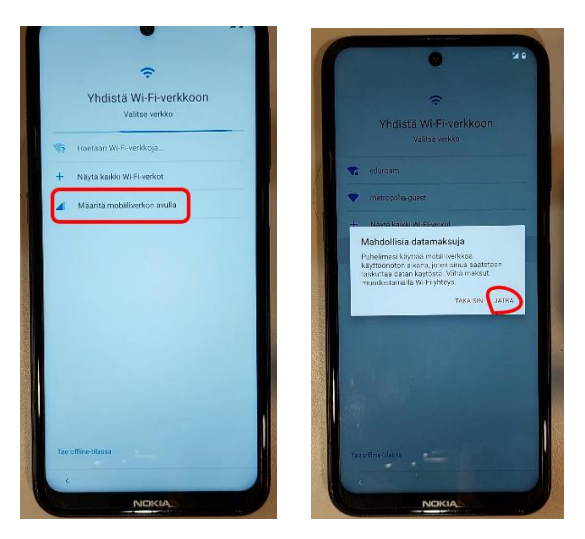

3. Paina Seuraava.

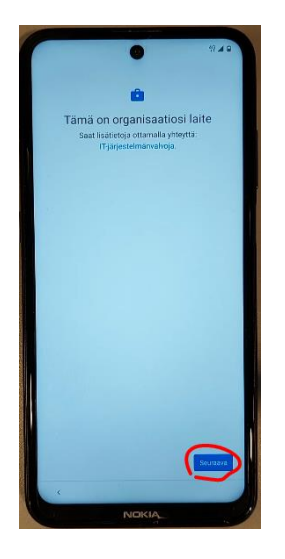

4. Paina Hyväksy ja jatka

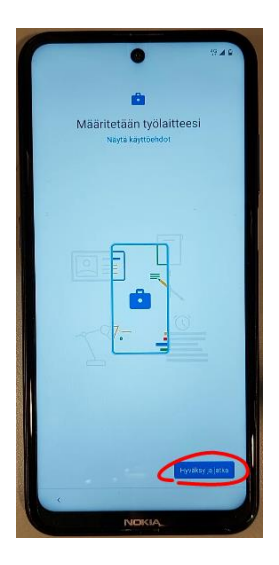

### 5. Paina Seuraava

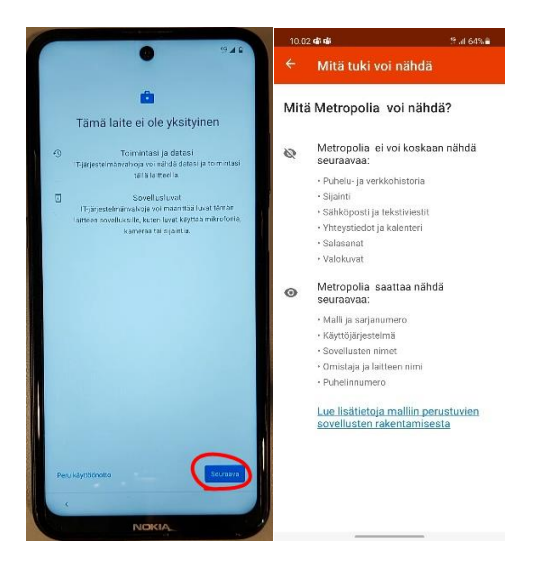

Yllä olevassa kuvassa "Mitä tuki voi nähdä" on tarkempia tietoja yksityisyydestäsi. Samat tiedot löytyvät myös puhelimesi Intune-asetuksista.

6. Ota Salli hakeminen ja Lähetä käyttö- ja diagnostiikkadataa pois päältä ja paina Lisää ja Hyväksy

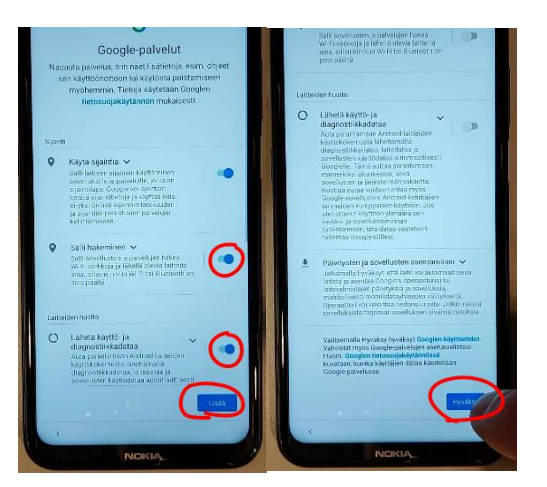

7. Poista valinta Auta parantamaan Chromea ja paina Hyväksy ja jatka

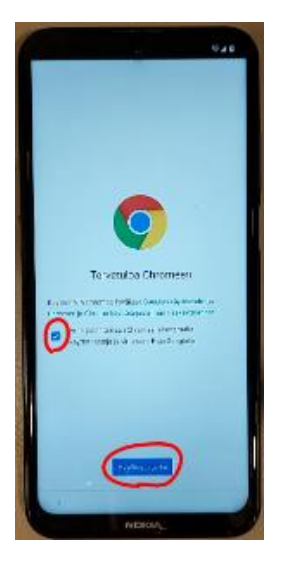

8. Kirjoita Metropolian tunnuksesi muodossa tunnus@metropolia.fi ja paina Seuraava

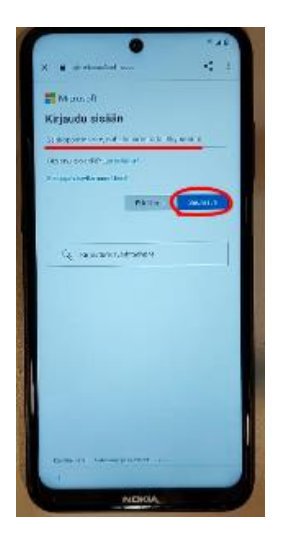

9. Kirjoita salasanasi ja paina Kirjaudu sisään

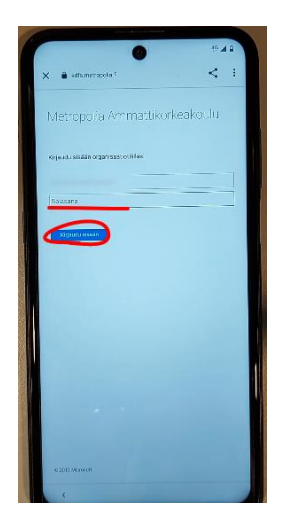

10. Paina Ota käyttöön

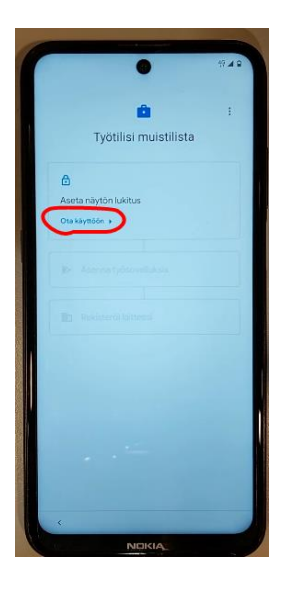

11. Valitse haluamasi näytön lukitus

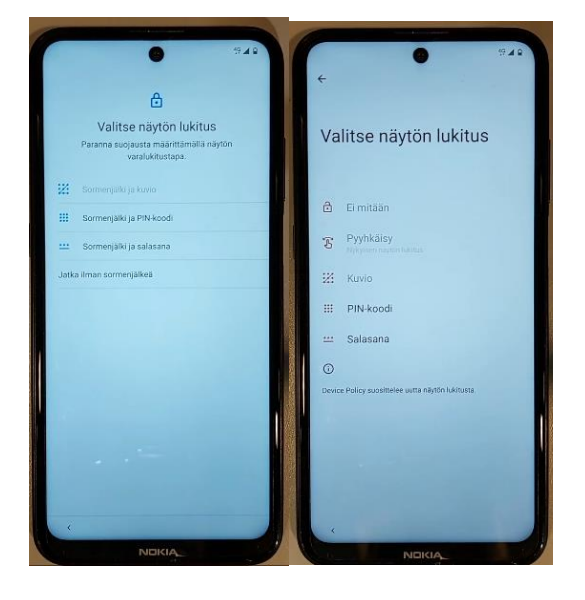

# 12. Paina Valmis

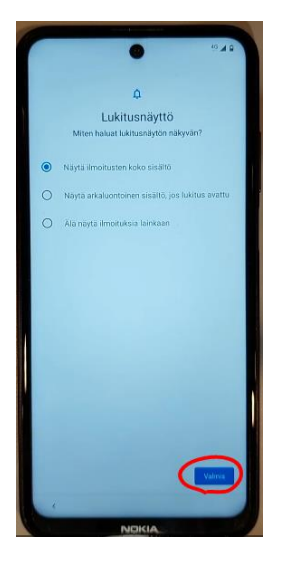

13. Paina Asenna ja Seuraava

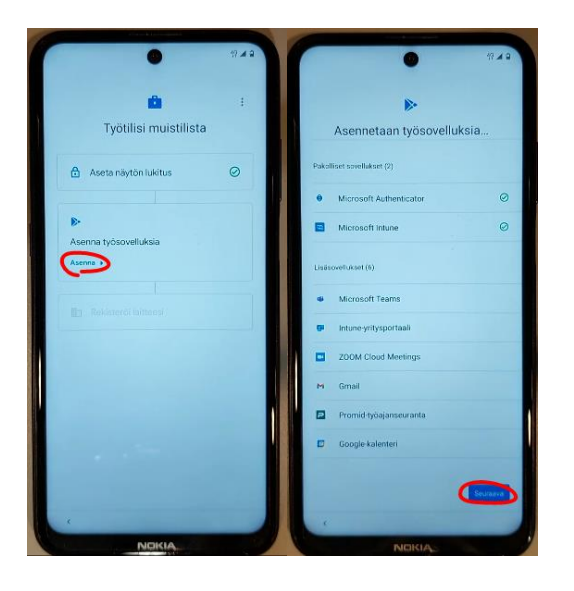

## 14. Paina Ota käyttöön

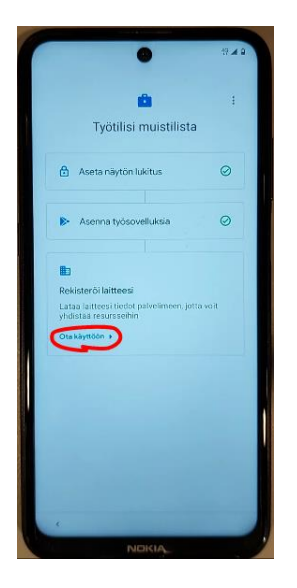

# 15. Paina Kirjaudu Sisään

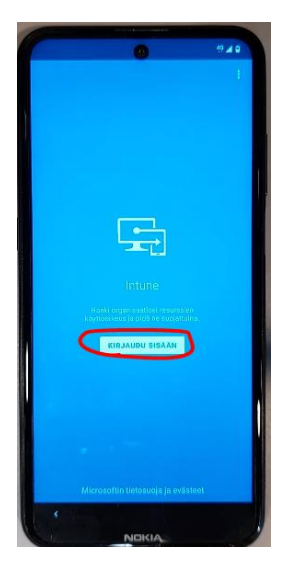

16. Kirjoita Metropolian käyttäjätunnuksesi muodossa tunnus@metropolia.fi ja salasana, paina sitten Kirjaudu sisään

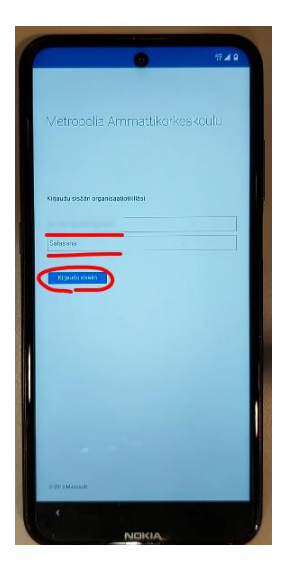

### 17. Paina Rekisteröi

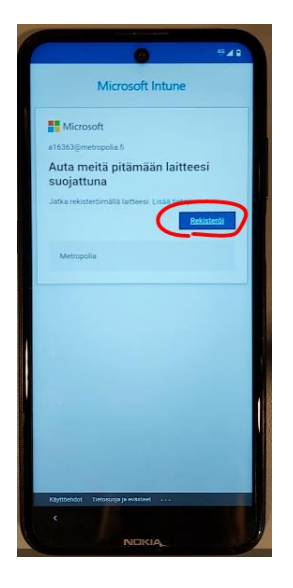

18. Paina Seuraava ja odota, sitten paina Seuraava uudelleen

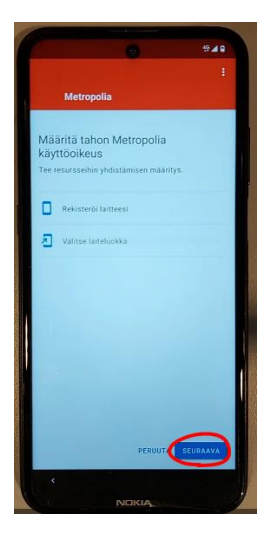

19. Valitse Android - Metropolia Staff ja paina OK, sitten paina Valmis

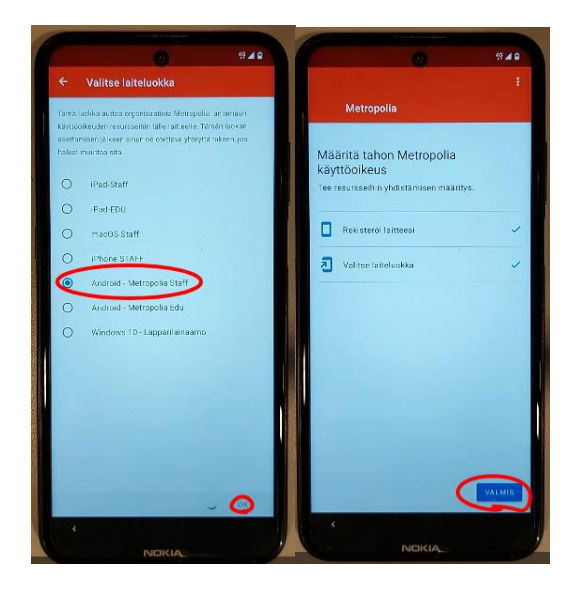

Asennus on valmis!